# **Registration Process**

Go to Internet Explorer and type the address <u>http://stu.upes.ac.in</u>

#### Click on Student Portal

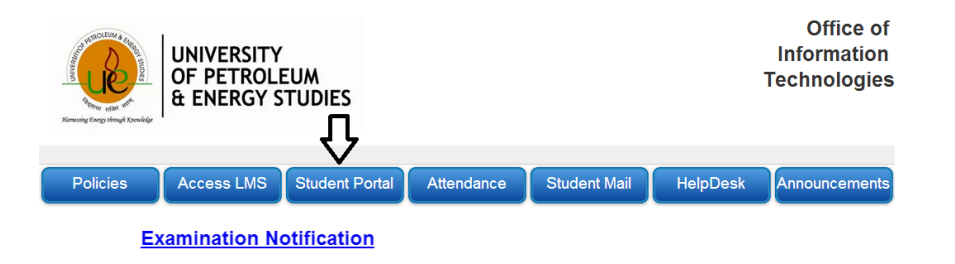

Type the Username and Password and click login

| UNIVE<br>& ENE  | ERSITY OF PETROLEUM<br>ERGY STUDIES |
|-----------------|-------------------------------------|
| Username        | 500047457                           |
| Password        | •••••                               |
|                 |                                     |
| 🔏 Forgot passwo | ord 🕐 Login                         |

Now Click on Re Registration-JAN-2016(as shown in below screen)

| UNIVERSITY OF PETROL<br>& ENERGY STUDIES                                                                                                    | Welcome,AGARWAL, ASHWIN                                                                                                    | r Vad semester exams neid in Dec 2013.          |
|----------------------------------------------------------------------------------------------------|----------------------------------------------------------------------------------------------------|-------------------------------------------------|
|                                                                                                    |                                                                                                    | 🗙 Logoff                                        |
| Student personal details                                                                                                    | Document Submission Status                                                                                                    | Program Details                                 |
| AGARIVAL ASHWIN<br>Saria AGARIVAL ASHWIN<br>Saria O 00002147<br>Enciliner Number R100215019<br>Innone No<br>Sossano<br>Email ID sehamagoon upes ac in<br>Noneano<br>Street '350 NTIKAND 1, INDIRAPUR<br>Solati Coo 201014<br>Country IN | Graduate Mark Sheet NO<br>High School Mark Sheet NO<br>Intermediate Mark Sheet NO<br>Migration Certificate NO<br>Domolie Sheet NO<br>Domolie Sheet Not Applicable<br>Income Proof Not Applicable<br>AIEEE/EAMOET/CCB letter/MAT NO |                                                 |
| 🚨 Update student contact details                                                                                                    |                                                                                                    |                                                 |
| Financial Status                                                                                                    |                                                                                                    |                                                 |
| INR Total                                                                                                    |                                                                                                    |                                                 |
| Opening Balance 10,000                                                                                                    |                                                                                                    | NEW==>EXAMINATION NOTICE                        |
| Payt on Acct/Credit 20,000-                                                                                                    |                                                                                                    | SRE Help Desk                                   |
| Net Amount Due 10,000                                                                                                    |                                                                                                    | SRE - Requisition Formats<br>UPES - Beilef book |
| Cash Sec. Dep. Pymts 20,000                                                                                                    |                                                                                                    | SUPPLEMENTARY EXAMINATION December 2015         |
| Amount paid previously(under                                                                                                    | process) in INR                                                                                                    | HALL HCKET<br>Hostel Card/Transport Card        |
| * I want to Pay 10,000.00                                                                                                    | Cilick to Pay                                                                                                    |                                                 |
| Payment for*                                                                                                    |                                                                                                    |                                                 |

## Now Click on Step 1: Validate Campus

| 7 zupes_student_portal                                                                                                    | + |
|----------------------------------------------------------------------------------------------------|---|
| Re-registration Process                                                                                                    |   |
| Name         AGAR/WAL, ASHWIN           SAP ID         050007457           Enrollment Number         R100215019           Phone No         9555580095           Email ID |   |
| Step 1: Validate Campus<br>Step 2: Mandatory Compliance                                                                                                    |   |
| Return to main screen                                                                                                    |   |
|                                                                                                    |   |

Now If you receive error as below screen please follow the steps mentioned

| Error<br>The requested URL could not be retrieved                                                                                                    |
|----------------------------------------------------------------------------------------------------|
|                                                                                                    |
| Error: Access to the web filter denied                                                                                                    |
| Why you are seeing this:<br>You are seeing this error message because the web filter denied your request.                                                                                                    |
| Possible reasons could be:                                                                                                    |
| <ul> <li>Authentication of your username may have failed.</li> <li>Your user group may not be detected correctly.</li> <li>The proxy setting you are using may be incorrect.</li> <li>The authentication service may not be functioning.</li> </ul>                                                                     |
| If this problem persists, please ask your administrator to:                                                                                                    |
| <ul> <li>Check the authentication service is running.</li> <li>Check vour user account settings and user group membership in the directory are correct and that they are synchronised with the authentication service on the web filter.</li> <li>Check that the proxy settings in your browser are correct.</li> </ul> |
|                                                                                                    |

#### Go to Tools—Options—Connection Tab--- LAN Setting --- Advance Button

| 😪 Local Area Network (LAN) Settings                                                                                            | × |
|----------------------------------------------------------------------------------------------------|---|
|                                                                                                    |   |
| Automatic configuration                                                                                                    |   |
| Automatic configuration may override manual settings. To ensure th<br>use of manual settings, disable automatic configuration. | e |
| Automatically detect settings                                                                                                  |   |
| Use automatic configuration <u>s</u> cript                                                                                     |   |
| Address                                                                                                    |   |
| Proxy server                                                                                                    |   |
| Use a proxy server for your LAN (These settings will not apply to dial-up or VPN connections).                                 |   |
| Address: .ddn.upes.ac.in Port: 8080 Advanced                                                                                   |   |
| Bypass proxy server for local addresses                                                                                        |   |
| OK Cancel                                                                                                    |   |

Now Type the address as shown in below screen i.e. campus.ddn.upes.ac.in

| Now | Click | ОК       |
|-----|-------|----------|
|     | 00.   | <u> </u> |

| 👫 Proxy   | / Settings         |                                        |      | ×      |
|-----------|--------------------|----------------------------------------|------|--------|
| Servers   |                    |                                        |      |        |
| 5         | Туре               | Proxy address to use                   |      | Port   |
|           | HTTP:              | proxy.ddn.upes.ac.in                   | ]:   | 8080   |
|           | Secure:            | proxy.ddn.upes.ac.in                   | :    | 8080   |
|           | ETP:               | proxy.ddn.upes.ac.in                   | :    | 8080   |
|           | So <u>c</u> ks:    |                                        | :    |        |
|           | ⊻ <u>U</u> se the  | same proxy server for all protocols    |      |        |
| Exception | ons                |                                        |      |        |
|           | Do <u>n</u> ot use | proxy server for addresses beginning v | vith | :      |
| -         | campus.do          | In.upes.ac.in                          |      | < >    |
|           | Use semicol        | ons ( ; ) to separate entries.         |      |        |
|           |                    | ОК                                     |      | Cancel |

Now Refresh the page and select your campus and click submit.

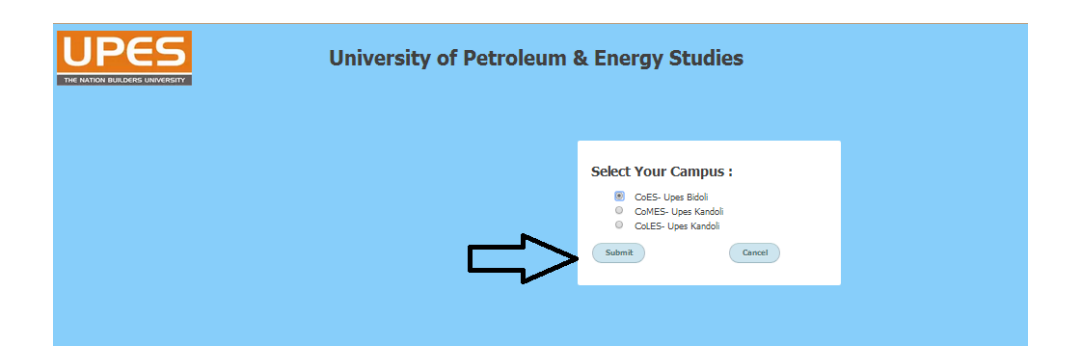

## Now Click On Step 2: Mandatory Compliance

| Re-regi           | stration Process | A DEROY SPUDIES |
|-------------------|------------------|-----------------|
| Name              | AGARWAL, ASHWIN  |                 |
| SAP ID            | 0500047457       |                 |
| Enrollment Nur    | nber R100215019  |                 |
| Phone No          | 9555580095       |                 |
| Email ID          |                  |                 |
| tep 1: Validate ( | Campus           |                 |
| tep 2: Mandator   | y Compliance     | 1               |

Now Click on the check boxes and click on Confirm Registration

| Address Line1:                    |                                                                                                   |                                                                        |                                                                                                    |
|-----------------------------------|---------------------------------------------------------------------------------------------------|------------------------------------------------------------------------|----------------------------------------------------------------------------------------------------|
| Address Line2:                    | "504 NITIKHAND 1, INDIRAR                                                                         | URAM"                                                                  | -                                                                                                    |
| City:                             | GHAZIABAD                                                                                         |                                                                        |                                                                                                    |
| State:                            | 24                                                                                                |                                                                        |                                                                                                    |
| Country:                          | IN                                                                                                |                                                                        |                                                                                                    |
| Pin/Zip:                          | 201014                                                                                            |                                                                        |                                                                                                    |
| Contact No:                       | 9555580095                                                                                        |                                                                        |                                                                                                    |
| Emailid:                          | ssharma@ddn.upes.ac.in                                                                            |                                                                        |                                                                                                    |
| agree th<br>and agree<br>undertal | hat I have updated my<br>to keep the Universi<br>ke to report for classe<br>e by rules prescribed | current contact<br>ty records curre<br>s as per schedu<br>under 23.3.1 | information with the University as on date<br>nt with any changes that may occur subsequent<br>le on day 1 and maintain the attendance of |

Re-Registration Completed.

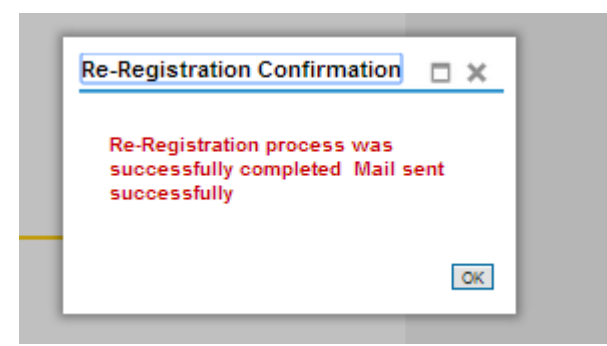